# Extensis SuitcaseFusion®7 COMMENCER

Copyright © 2014–2017 Celartem, Inc., exerçant sous la raison sociale Extensis. Le présent document et le logiciel qu'il décrit font l'objet d'un copyright. Tous droits réservés. Le présent document ou le logiciel décrit ne peut en aucun cas être copié, entièrement ou partiellement, sans l'autorisation écrite d'Extensis, excepté dans le cadre des conditions normales d'utilisation du logiciel ou dans le but d'effectuer une copie de sauvegarde du logiciel. Cette exception n'inclut pas les copies réalisées pour une personne autre que le détenteur du logiciel. Octroyé sous licence en vertu de brevets américains déposés ou en instance.

Extensis est une marque déposée de Celartem, Inc. Les logos Extensis, Extensis Portfolio, Font Sense, Font Vault, FontLink, QuickComp, QuickFind, QuickMatch, QuickType, Suitcase, Suitcase Attaché, TurboSync, Universal Type, Universal Type Client et Universal Type Core sont des marques commerciales d'Extensis. Portfolio Flow, Portfolio NetPublish, Suitcase Fusion, Type Server et Universal Type Server sont des marques déposées d'Extensis. Celartem, Celartem, Inc. et le logo Celartem sont des marques commerciales de Celartem, Inc.

Adobe, Acrobat, After Effects, Creative Cloud, Creative Suite, Illustrator, InCopy, InDesign, Photoshop, PostScript, Typekit et XMP sont des marques commerciales ou déposées d'Adobe Systems Incorporated aux États-Unis et/ou dans d'autres pays. Apple, Bonjour, le logo Bonjour, Finder, iBooks, iPhone, Mac, le logo Mac, Mac OS, OS X, Safari et TrueType sont des marques commerciales d'Apple Inc., déposées aux États-Unis et dans d'autres pays. macOS est une marque commerciale d'Apple Inc. App Store est une marque de service d'Apple Inc. IOS est une marque commerciale ou déposée de Cisco aux États-Unis et dans d'autres pays, et est utilisée sous licence. Microsoft, Excel, Internet Explorer, PowerPoint, SQL Server et Windows sont des marques commerciales ou déposées de Microsoft Corporation aux États-Unis et/ou dans d'autres pays. Intel et Intel Core sont des marques commerciales d'Intel Corporation aux États-Unis et/ou dans d'autres pays. Oracle et Java sont des marques déposées d'Oracle et/ou de ses filiales. Google, Android et Google Play sont des marques commerciales de Google Inc. Apache Tika, Apache Tomcat et Tomcat sont des marques commerciales d'Apache Software Foundation. Quark, QuarkXPress, XTensions, QuarkXTensions ainsi que d'autres marques associées à Quark que Quark pourrait adopter de temps en temps sont des marques commerciales ou déposées de Quark, Inc. et de ses filiales aux États-Unis et/ou dans d'autres pays. Elasticsearch est une marque commerciale d'Elasticsearch BV, déposée aux États-Unis et dans d'autres pays. Toutes les autres marques sont la propriété de leurs propriétaires respectifs.

Comprend DBPrefsWindowController par Dave Batton, http://www.Mere-Mortal-Software.com/blog/. Copyright 2007. Certains droits réservés. DBPrefsWindowController est soumis à une licence Creative Commons : <u>http://creativecommons.org/licenses/by/3.0/</u>.

# Table des matières

| Premiers pas<br>Configuration système requise<br>Présentation<br>Sauvegarder votre système<br>Rassembler vos polices<br>Mise à jour de vos logiciels<br>Supprimer d'autres gestionnaires de polices<br>Désactiver l'activation automatique du Livre des polices<br>Installer Suitcase Fusion 7<br>Premier lancement et configuration                                                                                   | 4<br>4<br>5<br>5<br>10<br>10<br>12<br>12<br>12 |
|----------------------------------------------------------------------------------------------------|------------------------------------------------|
| Annexe A : Listes de polices<br>Polices fournies avec OS X 10.9 Mavericks<br>Polices fournies avec OS X 10.10 Yosemite<br>Polices fournies avec OS X 10.11 El Capitan<br>Polices incluses avec macOS Sierra<br>Polices téléchargeables pour macOS Sierra<br>Anciennes polices incluses avec macOS Sierra<br>Polices fournies avec Windows 7<br>Polices fournies avec Windows 8/8.1<br>Polices fournies avec Windows 10 |                                                |
| Annexe B : Mettre à niveau une version plus ancienne<br>Effectuer une mise à niveau de Suitcase Fusion 1 pour Mac<br>Effectuer une mise à niveau de Suitcase 11 pour Windows                                                                                                    | <b>26</b><br>26<br>29                          |
| Pour contacter Extensis                                                                                                    |                                                |
| Assistance technique                                                                                                    | 33                                             |

# **Premiers pas** Configuration système requise

Pour obtenir la configuration système complète, les notes de diffusion et autres informations, consultez la <u>Page d'assistance technique de Suitcase Fusion 7</u>.

### Macintosh

- macOS™ v10.9.5 à 10.12 (Sierra)
- Une connexion Internet
- Safari® 7 ou version ultérieure, ou la diffusion actuelle de Firefox® ou Chrome™ pour afficher l'aide.

### Windows

- Windows<sup>®</sup> 7 SP1, Windows 8, Windows 8.1 ou Windows 10
- Microsoft<sup>®</sup> .NET Framework version 4.5.1
- Une connexion Internet
- Internet Explorer® 10 ou version ultérieure, Microsoft Edge ou la diffusion actuelle de Firefox ou Chrome pour afficher l'aide

# Présentation

Voici quelques étapes à suivre lors de l'installation de Suitcase Fusion 7 ou de sa mise à niveau.

- Sauvegarder votre système (voir page 5) C'est toujours préférable lors de l'installation d'un nouveau logiciel. Si vous rencontrez des problèmes ou n'aimez pas le logiciel, vous pourrez toujours ramener votre ordinateur à son état précédent.
- Rassembler vos polices (voir page 5)
   Si vous avez des polices de tiers que vous voulez utiliser avec Suitcase, rassemblez tous les disques et fichiers téléchargés pour les installer.
- 3. Mise à jour de vos logiciels (voir page 10) Veillez à ce que votre système d'exploitation et vos logiciels de conception comme Adobe Creative Cloud et QuarkXPress, soient à jour.
- 4. Supprimer d'autres gestionnaires de polices (voir page 10) Si vous utilisez Universal Type Client ou si vous remplacez un autre gestionnaire de polices, vous devez dans un premier temps désactiver ou supprimer l'autre gestionnaire.
- 5. Désactiver l'activation automatique du Livre des polices (voir page 12) Si vous utilisez macOS, nous vous conseillons de désactiver certaines fonctions du Livre des polices pour éviter les conflits avec Suitcase Fusion.
- 6. Installer Suitcase Fusion 7 (voir page 12) Si vous utilisez une version antérieure de Suitcase ou Suitcase Fusion, vous pouvez transférer vos anciennes données.
- **7. Premier lancement et configuration (voir page 14)** Cela vous aidera à configurer Suitcase Fusion.
- 8. Ajouter d'autres polices (voir page 16) Si vous n'avez pas ajouté de polices la première fois que vous avez lancé Suitcase Fusion 7, ou si vous avez d'autres polices, ajoutez-les maintenant.

# Sauvegarder votre système

Votre ordinateur contient des données de valeur parfois irremplaçables. Une bonne stratégie de sauvegarde peut réduire considérablement, voire éliminer la possibilité catastrophique de perdre des données en cas de panne de votre ordinateur.

Sans forcément suivre un programme régulier de sauvegarde, réaliser une sauvegarde des données avant d'installer un nouveau logiciel est une précaution nécessaire. Et si l'installation tournait mal ? Et si vous n'aimiez pas le logiciel tout simplement ? Une sauvegarde complète du système vous permettra de restaurer aisément votre système tel qu'il était avant l'installation.

Même si nous n'avons aucun doute sur votre adhésion absolue à Suitcase Fusion 7, il vaut toujours mieux prévenir que guérir.

### Options de sauvegarde pour Mac

Une application de sauvegarde, nommée Time Machine est intégrée au système d'exploitation OS X. Sa principale fonction est d'assurer des sauvegardes régulières de vos documents mais il ne crée pas de disque de démarrage de secours. Si votre but est de configurer des sauvegardes régulières de vos données, Time Machine est l'outil le plus simple : il vous suffit de connecter un nouveau disque dur. (Pour en savoir plus sur l'utilisation de Time Machine, voir l'article d'Apple *Utilisation de Time Machine pour sauvegarder ou restaurer les données de votre Mac*.)

La meilleure défense contre une panne de système est une sauvegarde avec fichier de lancement qui consiste généralement à copier tout votre disque dur. Ceci en main, vous pouvez rapidement restaurer et réutiliser votre système en cas de panne du disque dur de votre ordinateur. Un utilitaire comme <u>Carbon Copy Cloner</u> ou <u>SuperDuper!</u> vous permet de créer aisément une sauvegarde avec fichier de démarrage.

Pour en savoir plus sur la sauvegarde de vos données sur Mac, voir l'article de MacWorld <u>Drive-</u> <u>cloning utilities: The best Mac apps for making a bootable backup</u>.

### Options de sauvegarde pour Windows

Le plus simple pour éviter la plupart des scénarios catastrophes lors de l'installation d'un logiciel sur Windows est de créer au préalable un point de restauration. Le point de restauration capture l'état des fichiers de votre système ; si l'installation devait mal tourner, vous pourriez aisément restaurer la configuration précédente de votre système. Pour plus d'informations, faites une recherche sur « point de restauration » dans le menu Aide de Windows.

Mais ce point de restauration ne solutionne pas tout : il ne protège pas vos documents et ne sera d'aucune aide en cas de panne de disque dur. C'est pourquoi nous vous conseillons de trouver un utilitaire de création d'image de disque comme <u>Acronis True Image</u>.

Windows 7, 8 et 10 comprennent une fonction de création d'image système : ouvrez le **Panneau de configuration** et sélectionnez **Sauvegarder et restaurer**.

# **Rassembler vos polices**

Pour que Suitcase Fusion gère vos polices, vous devez les ajouter au coffre de Suitcase Fusion. Vous pouvez le faire à tout moment mais le meilleur moment pour ajouter vos polices est après l'installation de Suitcase Fusion, lors de la première exécution.

Pour vous y préparer, vous devez rassembler toutes vos polices.

Les polices sous licence seront probablement à l'un des trois emplacements suivants : sur un CD ou un DVD, dans un fichier téléchargé ou sur votre système.

Trouver les disques et les fichiers téléchargés ne devrait pas poser problème. Pour les téléchargements, de nombreux sites internet conservent vos achats et vous permettront de retélécharger les fichiers si vous ne retrouvez pas les originaux.

Identifier les polices de tiers installées sur votre système peut prendre du temps. Voici quelques conseils pour vous aider.

**REMARQUE :** Si vous utilisez déjà une version ultérieure de Suitcase Fusion, vous avez probablement déjà déplacé les polices de tiers des polices système de votre ordinateur. Vous pouvez sauter cette étape. Mais si vous avez installé des applications comprenant des polices, il vous faudra peut-être reprendre ces étapes juste pour être sûr de nettoyer les polices ajoutées récemment.

### Utilisation des listes de polices

Les deux systèmes OS X et Windows ont un gestionnaire de polices intégré qui vous permet d'installer et de supprimer les polices simplement. Vous pouvez utiliser l'application adéquate (Livre des polices sur macOS ou le panneau des Polices sur Windows) avec une liste de polices fournie avec votre ordinateur pour identifier et supprimer les polices de tiers.

Voir **Annexe A : Listes de polices** Page 17 pour les listes de polices fournies avec chaque système d'exploitation. Chaque liste indique le nom des polices tel qu'affiché dans Livre des polices (macOS) ou le panneau des Polices (Windows). Ces noms peuvent différer des noms de fichiers de polices ou des noms apparaissant dans le menu **Police** d'une application.

#### Pour déterminer votre version OS X :

- 1. Cliquez sur le menu Apple () et choisissez À propos de ce Mac.
- 2. Le système d'exploitation s'affiche en haut avec le numéro de version juste en dessous (comme « Version 10.11.4 »).

#### Pour déterminer votre version Windows :

- Ouvrez le Panneau de configuration. (Pour Windows 7, cliquez sur le menu Démarrer puis sélectionnez Panneau de configuration ; pour Windows 8 à 10, appuyez sur WIN-X et sélectionnez Panneau de configuration.)
- 2. Si votre Panneau de configuration est réglé sur un affichage par **Catégorie**, changez le réglage et choisissez l'affichage de **Grandes icônes** ou **Petites icônes**. (Ce réglage est accessible depuis un menu déroulant en haut à droite de la fenêtre du panneau de configuration.)
- 3. Cliquez sur le panneau de configuration **Système**.
- La version de Windows est indiquée en haut, sous Édition Windows (par ex. « Windows 10 Pro »).

Utilisez la liste de **Annexe A : Listes de polices** Page 17 correspondant à la version de votre système d'exploitation pour vous aider à identifier quelles polices n'ont pas été installées sur votre système d'exploitation. Ce sont les polices que vous devez supprimer.

## Collecte de polices de tiers sur votre Mac

Doté de la liste de polices adéquate de **Annexe A : Listes de polices** Page 17, démarrez l'application Livre des polices qui se trouve dans le dossier Applications.

La première colonne à gauche de la fenêtre Livre des polices indique les collections de polices. Le groupe en haut de la liste inclut la collection Toutes les polices, soit toutes les polices installées sur votre Mac.

Dans Livre des polices, une collection Computer et une collection User peuvent apparaître juste sous la collection All Fonts. La collection User se compose des polices que vous avez installées manuellement. (La plupart des applications installent les polices comme partie intégrante des polices Système, ce qui fait qu'elles sont dans la collection Computer.)

#### Pour rassembler rapidement toutes les polices dans la collection User :

- 1. Cliquez sur la collection User.
- 2. Sélectionnez Fichier > Exporter la collection.
- 3. Saisissez un nom pour le dossier (par ex. « polices utilisateur tiers ») et enregistrez-le sur le Bureau.
- 4. Une fois les polices User exportées, sélectionnez n'importe quelle police dans la liste des polices User (la deuxième colonne dans la fenêtre Livre des polices).
- 5. Choisissez Modifier > Sélectionner tout pour sélectionner toutes les polices User.
- 6. Sélectionnez **Fichier > Supprimer les polices**. Cliquez sur **Supprimer** lorsque vous y êtes invité(e).

#### Pour trouver et supprimer d'autres les polices de tiers :

- 1. Cliquez sur la collection All Fonts.
- 2. Comparez, ligne par ligne, la liste de la deuxième colonne avec la liste de polices adéquate de *Annexe A : Listes de polices* Page 17.
- 3. Lorsque vous trouvez une police dans Livre des polices qui ne se trouve sur votre liste de polices, cliquez dessus en maintenant enfoncée la touche **COMMANDE**.
- 4. Continuez jusqu'à avoir analysé toutes les polices dans la collection All Fonts.
- 5. Sélectionnez Fichier > Exporter les polices.
- 6. Saisissez un nom pour le dossier des polices exportées (par ex. « autres polices tiers ») et enregistrez-le sur le Bureau.
- 7. Une fois les polices exportées, sélectionnez Fichier > Supprimer les polices. Cliquez sur Supprimer lorsque vous y êtes invité(e).

Si **Supprimer les polices** apparaît grisé, cela signifie que vous avez accidentellement sélectionné une police Système protégée. Révisez votre liste et cliquez sur les polices erronées en maintenant la touche **COMMANDE** enfoncée pour les désélectionner et supprimer.

Une fois ces étapes réalisées et terminées, allez dans Installer Suitcase Fusion 7 Page 12.

### **Collecte des polices de tiers sous Windows**

Avant de déplacer les polices, veillez à fermer toute application ouverte.

- 1. Créez un dossier sur le bureau pour vos polices de tiers. Dans cet exemple, nous appellerons le dossier **tiers**.
- 2. Ouvrez le Panneau de configuration des polices.
- 3. Positionnez le Panneau de configuration des polices de sorte à voir le dossier **tiers** sur le bureau.

- Sélectionnez Affichage > Détails puis Affichage > Choisir les détails.
   Si le menu Affichage n'est pas visible dans Windows 7, cliquez sur Organiser et sélectionnez Disposition > Barre de menus.
- 5. Dans la boîte de dialogue Choisir les détails, cochez la case Modifié le.
- Cliquez sur le texte Modifié le pour le sélectionner, puis cliquez sur Monter jusqu'à ce que Modifié le apparaisse juste sous Nom dans la boîte de dialogue Choisir les détails, puis cliquez sur OK.

| Choisir les détails                                                                                                    | ×                                          |
|----------------------------------------------------------------------------------------------------|--------------------------------------------|
| Sélectionnez les détails que vous souhaitez afficher p<br>de ce dossier.                                                                                                    | our les éléments                           |
| Détails :                                                                                                    |                                            |
| <ul> <li>Nom</li> <li>Modifié le</li> <li>Style de police</li> <li>Afficher/Masquer</li> <li>Conçu pour</li> <li>Catégorie</li> <li>Concepteur/fonderie</li> <li>Faculté d'incorporation de polices</li> <li>Collection</li> <li>Date de création</li> <li>Famille</li> <li>Noms de fichiers de polices</li> <li>Taille</li> <li>Type de police</li> <li>Version de la police</li> </ul> | Monter<br>Descendre<br>Afficher<br>Masquer |
| Taille de la colonne sélectionnée (en pixels) :                                                                                                    | 0                                          |
| ОК                                                                                                    | Annuler                                    |

Le panneau de configuration Polices doit afficher une liste des polices installées avec la colonne **Nom** en première place, puis la colonne **Modifié le**.

- 7. Cliquez une fois sur l'en-tête de colonne Modifié le. La liste des polices sera alors triée de la police la plus récente à la plus ancienne. (en présumant que les polices installées le plus récemment sont les polices de tiers, cela permettra de les identifier plus aisément.)
- Comparez, ligne par ligne, les noms des polices de la première colonne avec la liste de polices adéquate de Annexe A : Listes de polices Page 17. Nous avons trié les polices dans l'ordre chronologique, mais si vous préférez l'ordre alphabétique, cliquez sur l'en-tête de colonne Nom pour trier les polices par leur nom.

- 9. Quand vous trouvez une police dans le Panneau de configuration des polices qui n'est pas dans votre liste :
  - a. faites glisser la police de la fenêtre Panneau de configuration des polices au dossier **Tiers** sur le bureau.

Si un message sur la copie de fichiers du même nom apparaît, cliquez sur **Ignorer ces** fichiers (Windows 8/8.1/10) ou **Ne pas copier** (Windows 7).

- b. Cliquez sur Supprimer au-dessus de la liste de polices, puis cliquez sur Oui dans la boîte de dialogue de configuration.
  Si un message sur la suppression d'une collection de polices apparaît, cliquez sur Oui.
  S'il vous est indiqué qu'une police est en cours d'utilisation, cliquez sur Ignorer.
  S'il vous est indiqué qu'une police est protégée en tant que police Système, cliquez sur Fermer.
- 10. Une fois toutes les polices de tiers identifiées et déplacées, fermez le Panneau de configuration des polices et redémarrez votre ordinateur.

Une fois ces étapes réalisées et terminées, allez dans Installer Suitcase Fusion 7 Page 12.

# Mise à jour de vos logiciels

Les fournisseurs de logiciels offrent régulièrement des mises à jour gratuites de la version actuelle de leur logiciel.

Ces mises à jour peuvent inclure des programmes correctifs, des patchs de sécurité et de nouvelles fonctionnalités.

Avant d'installer Suitcase Fusion 7, veillez à ce que vos applications et votre système d'exploitation soient bien à jour.

Vous devriez également élaborer un programme pour maintenir vos logiciels à jour.

### Mises à niveau et mises à jour

Ne confondez pas « mises à jour » et « mises à niveau » : les mises à jour sont plus fréquentes (elles peuvent être mensuelles) ; elles permettent d'apporter de petites modifications, d'améliorer les performances ou la sécurité, et sont presque toujours gratuites. Les mises à niveau sont beaucoup moins fréquentes (une fois par an, généralement) ; elles apportent de nombreuses fonctionnalités nouvelles et sont généralement proposées à un tarif inférieur à celui de l'achat d'un nouveau logiciel.

En règle générale, les mises à jour n'engendrent aucune incompatibilité avec les logiciels existants. En revanche, des logiciels peu récents peuvent cesser de fonctionner à la suite de la mise à niveau d'un système d'exploitation. De même, des incompatibilités de logiciels (plug-ins, par exemple) peuvent se produire après des mises à niveau importantes des applications.

Vous pouvez installer des mises à jour logicielles sans crainte. En revanche, prenez le temps d'étudier la configuration requise avant d'effectuer une mise à niveau vers une nouvelle version d'un système d'exploitation ou d'une application.

# Réfléchir aux mises à niveau importantes

Avant d'installer Suitcase Fusion 7, vérifiez la configuration requise et les logiciels pris en charge. Suitcase Fusion 7 fonctionne sous macOS v10.9.5 et versions ultérieures ou sous Windows 7 SP1 et versions ultérieures. Cela inclut la prise en charge des plug-ins pour Adobe CS6 et Creative Cloud 2014 et versions ultérieures, et QuarkXPress 10 et versions ultérieures. Suitcase Fusion 7 n'inclut pas de plug-ins pour les applications de la version d'origine d'Adobe Creative Cloud.

Si vous utilisez un système d'exploitation et/ou un logiciel de création plus ancien, vous devrez probablement mettre à niveau votre logiciel pour utiliser Suitcase Fusion 7. Ce n'est pas une décision à prendre à la légère, car il faut penser aux dépenses, temps d'arrêt et perturbations du processus de travail que cela peut engendrer. Certaines mises à niveau risquent de ne plus être disponibles pour certaines applications ou plug-ins obsolètes.

# Supprimer d'autres gestionnaires de polices

Les autres gestionnaires de polices peuvent entrer en conflit avec Suitcase Fusion 7. Si un autre gestionnaire de polices est installé sur votre ordinateur, vous devez le désactiver ou le supprimer avant d'installer Suitcase Fusion.

## Désactivation ou suppression de Universal Type Client

Universal Type Client est le logiciel Extensis qui récupère les polices du serveur Universal Type Server. Si vous êtes membre d'un groupe de travail qui utilise Universal Type Server, vous ne pourrez pas utiliser à la fois Suitcase Fusion et Universal Type Client sur le même système.

Demandez conseil à l'administrateur de votre groupe de travail ou au service informatique de votre entreprise pour vérifier que vous pouvez désactiver Universal Type Client.

Si vous utilisez une version d'essai de Suitcase Fusion 7 et ne souhaitez pas supprimer Universal Type Client, vous pouvez le désactiver de manière temporaire.

#### Pour désactiver Universal Type Client :

- 1. Démarrez Universal Type Client.
- 2. Ouvrez la boîte de dialogue Préférences.
  - Sous Mac, sélectionnez Universal Type Client > Préférences.
  - Sous Windows, sélectionnez **Modifier > Préférences**.
- 3. Cliquez sur l'onglet **Type Core**.
- 4. Cliquez sur **Arrêter Type Core** puis, dans la boîte de dialogue de confirmation, cliquez à nouveau sur **Arrêter Type Core**.

Le Type Core de Universal Type Client sera arrêté, ce qui désactive Universal Type Client comme gestionnaire des polices sur votre système.

Le Type Core démarrera au prochain lancement de Universal Type Client. Vous devez donc faire attention à ce que Universal Type Client ne soit pas configuré pour être lancé au démarrage de votre ordinateur ou à votre connexion.

Tant que vous ne démarrez pas Universal Type Client pendant l'utilisation de Suitcase Fusion, il n'y aura aucun conflit entre leurs Cores.

#### Pour supprimer Universal Type Client de votre Mac :

- 1. Démarrez Universal Type Client.
- 2. Sélectionnez Universal Type Client > Préférences.
- 3. Cliquez sur l'onglet **Type Core**.
- 4. Cliquez sur **Arrêter Type Core** puis, dans la boîte de dialogue de confirmation, cliquez à nouveau sur **Arrêter Type Core**.
- 5. Faites glisser l'application Universal Type Client jusqu'à la poubelle et videz la poubelle.

#### Pour supprimer Universal Type Client de votre Windows :

- 1. Démarrez Universal Type Client.
- 2. Sélectionnez Modifier > Préférences.
- 3. Cliquez sur l'onglet **Type Core**.
- 4. Cliquez sur **Arrêter Type Core** puis, dans la boîte de dialogue de confirmation, cliquez à nouveau sur **Arrêter Type Core**.
- 5. Ouvrez le Panneau de configuration.
- 6. Sélectionnez Programmes et fonctionnalités.
- 7. Sélectionnez Universal Type Client et cliquez sur Désinstaller.
- 8. Suivez les invites pour terminer la désinstallation de Universal Type Client de votre système.

Une fois Universal Type Client désactivé ou supprimé, vous pouvez *Installer Suitcase Fusion 7* Page suivante.

# Désactivation ou suppression d'un autre gestionnaire de polices

Si vous utilisez un autre gestionnaire de polices, désactivez ou supprimez-le avant d'installer Suitcase Fusion 7. De même, avant d'installer Suitcase Fusion, vous devez arrêter toutes applications exécutées en tâche de fond que votre gestionnaire de polices utilise.

Si vous désactivez votre gestionnaire de polices alors que vous utilisez une version d'essai de Suitcase Fusion, assurez-vous qu'il n'est pas configuré pour être lancé au démarrage de votre ordinateur ou à votre connexion.

Consultez la documentation fournie avec votre gestionnaire de polices pour savoir comment le désactiver ou le désinstaller.

Une fois votre gestionnaire de polices désactivé ou supprimé, vous pouvez *Installer Suitcase Fusion 7* bas.

# Désactiver l'activation automatique du Livre des polices

Livre des polices est le gestionnaire de polices général fourni avec macOS. Il vous permet d'installer les polices dans les dossiers système macOS et peut réaliser la validation et activation générale.

Livre des polices et Suitcase Fusion peuvent entrer en conflit. Par exemple, si vous double-cliquez sur un fichier de police, Livre des polices l'ouvrira et proposera de l'installer. Si vous installez les polices avec Livre des polices, elles ne seront pas dans le coffre de Suitcase Fusion et ne pourront donc pas être gérées par Suitcase Fusion.

Par ailleurs, l'activation automatique générale des polices dans Livre des polices peut être en conflit avec les plug-ins et autres mécanismes d'activation de Suitcase Fusion. Vous devriez désactiver cette fonctionnalité dans Livre des polices.

#### Pour désactiver l'activation automatique dans Livre des polices :

- 1. Ouvrez Livre des polices.
- 2. Sélectionnez Livre des polices > Préférences.
- 3. Désactivez l'option Activation automatique des polices.
- 4. Fermez la fenêtre **Préférences** puis quittez Livre des polices.

# **Installer Suitcase Fusion 7**

Si vous utilisez déjà une version antérieure de Suitcase ou Suitcase Fusion, vous pouvez utiliser vos données de polices existantes dans Suitcase Fusion 7.

Si vous utilisez Universal Type Server ou un autre gestionnaire de polices, vous devez le désactiver ou le supprimer avant d'installer Suitcase Fusion 7. Pour en savoir plus, voir **Supprimer d'autres** *gestionnaires de polices* Page 10.

Si vous avez installé des applications depuis que vous avez commencé à utiliser la version actuelle de Suitcase ou Suitcase Fusion, vous pouvez effectuer la procédure décrite sous **Rassembler vos polices** Page 5. Vous pourrez ainsi « récupérer » des polices tierces ayant été installées.

### Effectuer une mise à niveau à partir de Suitcase Fusion 2 ou version ultérieure

Si vous utilisez Suitcase Fusion 2 à Suitcase Fusion 6, vous pouvez installer Suitcase Fusion 7 sur votre installation existante.

Gardez à l'esprit que la configuration requise pour Suitcase Fusion 7 est probablement différente de celle de votre logiciel actuel. Vous devrez peut-être mettre à niveau votre système d'exploitation pour pouvoir installer Suitcase Fusion 7.

Avant d'installer Suitcase Fusion 7, arrêtez le Type Core de votre installation existante.

#### Pour arrêter le Type Core de Suitcase Fusion 2 pour Macintosh :

- 1. Ouvrez les préférences Système
- 2. Cliquez sur Suitcase Fusion Core.
- 3. Cliquez sur Arrêter.
- 4. Quittez les préférences Système.

#### Pour arrêter le Type Core de Suitcase Fusion 2 pour Windows :

- 1. Ouvrez le panneau de configuration.
- 2. Cliquez sur Suitcase Fusion Core.
- 3. Cliquez sur Arrêter.
- 4. Quittez le panneau de configuration.

#### Pour arrêter le Type Core de Suitcase Fusion 3 à 6 :

- 1. Ouvrez Suitcase Fusion.
- 2. Ouvrez la fenêtre Préférences.
  - Sous Mac, choisissez Suitcase Fusion > Préférences.
  - Sous Windows, choisissez **Modifier > Préférences**.
- 3. Cliquez sur l'onglet Type Core ou FMCore).
- 4. Cliquez sur Arrêter Type Core (or Arrêter FMCore).
- 5. Dans la boîte de dialogue de confirmation, cliquez une nouvelle fois sur Arrêter .

# Effectuer une mise à niveau à partir d'une version antérieure

Si vous exécutez Suitcase Fusion 1 pour Mac ou Suitcase 11 pour Windows, vous devez vérifier quelques éléments avant d'effectuer une mise à niveau vers Suitcase Fusion 7.

#### Suitcase Fusion 7 peut-il fonctionner sur votre ordinateur ?

Suitcase Fusion 7 requiert Windows 7 SP1 version ultérieure, ou OS X 10.9.5 ou version ultérieure. Vous devrez probablement installer un système d'exploitation plus récent pour pouvoir installer Suitcase Fusion 7.

#### Suitcase Fusion 7 peut-il fonctionner avec vos logiciels de création ?

Suitcase Fusion 7 comprend des plug-ins pour Adobe Creative Suite 6, Creative Cloud 2014, CC 2015, CC 2015 (Été 2016) et CC 2017, et QuarkXPress 10, 2015 et 2016. Si vous ne mettez pas vos logiciels de création à niveau, vous ne pourrez pas tirer profit des plug-ins d'auto-activation inclus avec Suitcase Fusion 7.

#### Deux façons d'effectuer une mise à niveau

Si vous avez l'intention d'effectuer une mise à niveau d'une installation existante de Suitcase 11 pour Windows ou Suitcase Fusion 1 pour Macintosh, vous pouvez utiliser l'une des deux méthodes suivantes : vous pouvez désinstaller l'ancien logiciel, puis installer Suitcase Fusion 7 ou vous pouvez effectuer une mise à niveau intermédiaire vers Suitcase Fusion 3, puis installer Suitcase Fusion 7.

Voir Effectuer une mise à niveau de Suitcase Fusion 1 pour Mac Page 26 ou Effectuer une mise à niveau de Suitcase 11 pour Windows Page 29.

# Prêt pour l'installation

Lorsque votre système est prêt, téléchargez le programme d'installation actuel de Suitcase Fusion 7 que vous trouverez sur la *Page d'assistance technique de Suitcase Fusion 7*.

Avant d'exécuter le programme d'installation, veillez à quitter tous les autres programmes en cours d'exécution, et plus particulièrement les applications de création telles que Adobe Illustrator ou QuarkXPress.

Vous serez guidé dans le processus d'installation lorsque vous exécuterez le programme d'installation de Suitcase Fusion 7. Double-cliquez sur le fichier que vous avez téléchargé et suivez les instructions qui s'affichent à l'écran.

Une fois l'installation terminée, nous vous recommandons de redémarrer votre ordinateur, même si le programme d'installation ne vous invite pas spécifiquement à le faire.

Après avoir redémarré votre ordinateur, vous pouvez lancer Suitcase Fusion 7.

**REMARQUE :** À ce stade, les polices que vous souhaitez gérer doivent être rassemblées dans un dossier sur votre bureau (voir **Rassembler vos polices** Page 5). Vous aurez besoin de vos informations de connexion au compte Extensis (adresse e-mail et mot de passe) pour terminer la configuration de Suitcase Fusion 7.

# **Premier lancement et configuration**

Lors du premier lancement de Suitcase Fusion 7, vous passerez par plusieurs étapes de configuration pour paramétrer votre application et ajouter vos polices.

**REMARQUE :** si vous avez effectué une mise à niveau à partir d'une version antérieure de Suitcase ou de Suitcase Fusion, vous serez uniquement invité à vous connecter. Vous pouvez installer les plug-ins et activer Google Fonts manuellement.

## Connexion

Suitcase Fusion ne requiert plus de numéro de série. Au lieu de cela, au premier lancement de Suitcase, vous devrez vous connecter à l'aide de vos identifiants de connexion à votre compte Extensis.com.

Si vous n'avez pas de compte Extensis.com mais souhaitez essayer Suitcase Fusion, vous pouvez créer un compte et commencer une période d'essai de 15 jours vous donnant accès à toutes les fonctionnalités du logiciel.

### Organisation

Vous devez choisir entre stocker vos polices dans le Coffre de polices de Suitcase Fusion ou les laisser dans leur emplacement d'origine.

Une fois stockées dans le Coffre de polices, vos polices restent disponibles et en sécurité. Lors de l'ajout de polices, Suitcase Fusion copie les polices dans le Coffre de polices depuis leur emplacement.

Si vous optez pour laisser les polices à leur emplacement d'origine, Suitcase Fusion les cherchera exactement où elles étaient enregistrées au moment de leur ajout. Suitcase ne retrouvera pas des polices ajoutées depuis un périphérique amovible si celui-ci a été déconnecté. (Il n'y a

presqu'aucune raison d'opter pour laisser les polices à leur emplacement d'origine plutôt que de les copier dans le Coffre de polices.)

#### Emplacement du coffre

Par défaut, le coffre des polices se trouve à un endroit sûr et accessible uniquement à la personne connectée à l'ordinateur utilisée.

Vous pouvez choisir d'utiliser le coffre de polices existant (cliquez sur **Sélectionner**) ou créer un coffre à un autre emplacement (cliquez sur **Nouveau**). Si vous décidez au final d'utiliser l'emplacement par défaut, il suffit de cliquer sur **Par défaut**.

### Ajout de polices

Pour que Suitcase Fusion gère vos polices, vous devez les ajouter dans sa base de données interne. Il vous suffit de le faire une seule fois et Suitcase sera toujours informé sur toutes vos polices.

Suitcase Fusion ajoutera automatiquement les polices du système dans sa base de données : cliquez sur 🗄 pour ajouter un dossier de polices à la liste. (Sélectionnez un dossier dans la liste et cliquez sur 🖃 si vous changez d'avis.)

Vous pouvez également faire glisser chaque police ou dossier de polices dans la liste.

#### Polices Google Fonts

Google a un vaste de choix de polices disponibles, gratuites, à la demande. Pour ajouter la collection Google Fonts à Suitcase Fusion, cochez la case **Activer Google Fonts**.

**REMARQUE :** si vous activez Google Fonts, Suitcase Fusion téléchargera l'ensemble actuel de polices disponibles quand vous terminerez les étapes de configuration de l'assistant.

## **Plug-ins**

Suitcase Fusion contient des plug-ins d'activation automatique pour Adobe InDesign, Illustrator, Photoshop, InCopy, After Effects et QuarkXPress.

Si vous avez l'une de ces applications installées, vous pouvez installer les plug-ins correspondants. Le plug-in permet à l'application d'activer automatiquement les polices utilisées dans un document au moment de son ouverture.

Les plug-ins InDesign, Illustrator et Photoshop incluent également le panneau de polices Extensis vous permettant d'activer manuellement les polices depuis votre application de conception sans que Suitcase Fusion ne soit en cours d'exécution.

# Mises à jour

Suitcase cherchera par défaut les mises à jour. Pour désactiver cette option, décochez la case **Recherche automatique des mises à jour**.

Vous pouvez choisir d'envoyer des informations à Extensis concernant votre ordinateur et la façon dont le logiciel est utilisé lors de la recherche des mises à jour. Aucune donnée collectée ne permettra de vous identifier personnellement puisque les données sont utilisées dans un ensemble (données d'autres utilisateurs) afin de prévoir les améliorations à venir et programmer de nouvelles fonctionnalités pour Suitcase.

# Fin de la configuration

Vous êtes prêt(e) à utiliser Suitcase Fusion.

Mais si vous le souhaitez, vous pouvez dès maintenant vous occuper du nettoyage.

#### Polices système supplémentaires

macOS et Windows incluent de nombreuses polices système qui ne sont pas nécessaires pour que votre ordinateur fonctionne normalement. Bon nombre de ces polices sont des polices supplémentaires pour des langues spécifiques.

Pour désactiver ces polices dès maintenant, cochez la case **Désactiver les polices système non requises**.

#### Caches de polices (macOS uniquement)

De nombreuses applications, y compris macOS, stockent des informations sur les polices souvent utilisées afin d'accéder à celles-ci rapidement. Ces données ne sont parfois pas synchronisées ce qui fait qu'elles s'affichent mal ou que certains programmes sont ralentis.

Suitcase Fusion peut nettoyer ces caches en veillant à leur actualisation.

Si vous souhaitez nettoyer les caches de vos polices système dès maintenant, cochez la case **Nettoyer les caches de polices**. (Le redémarrage de votre ordinateur vous sera demandé.)

# Ajouter d'autres polices

Au premier lancement de Suitcase Fusion, l'assistant de configuration vous propose d'ajouter des polices à votre bibliothèque.

Si vous ne l'avez pas fait à ce moment ou si vous avez d'autres polices à ajouter, voici la marche à suivre :

- Recherchez les polices sur le disque dur. Nul besoin de les copier sur votre disque dur mais vous devez les extraire des fichiers d'archive (.ZIP).
- 2. Démarrez Suitcase Fusion.
- Sélectionnez la bibliothèque à laquelle vous souhaitez ajouter des polices.
   Si vous n'avez pas créé de bibliothèque, la bibliothèque par défaut s'appelle Bibliothèque de polices.
- 4. Sélectionnez Fichier > Ajouter des polices à la bibliothèque.
- 5. Sélectionnez les polices individuelles ou un dossier de polices et cliquez sur Ajouter.

Répétez les étapes 3 à 5 pour ajouter d'autres polices provenant d'autres endroits.

# Annexe A : Listes de polices Polices fournies avec OS X 10.9 Mavericks

| Al Bayan              | Diwan Kufi                | Iowan Old Style      | Oriya Sangam MN      | Superclarendon      |
|-----------------------|---------------------------|----------------------|----------------------|---------------------|
| Al Nile               | Diwan Thuluth             | Kai                  | Osaka                | Symbol              |
| Al Tarikh             | Euphemia UCAS             | Kailasa              | Palatino             | Tahoma              |
| American Typewriter   | Farah                     | Kaiti SC             | Papyrus              | Tamil MN            |
| Andale Mono           | Farisi                    | Kaiti TC             | PCMyungjo            | Tamil Sangam MN     |
| Arial                 | Futura                    | Kannada MN           | PilGi                | Telugu MN           |
| Arial Black           | GB18030 Bitmap            | Kannada Sangam MN    | Plantagenet Cherokee | Telugu Sangam MN    |
| Arial Narrow          | Geeza Pro                 | Kefa                 | PT Mono              | Thonburi            |
| Arial Rounded MT Bold | Geneva                    | Khmer MN             | PT Sans              | Times               |
| Arial Unicode MS      | Geneva CY                 | Khmer Sangam MN      | PT Sans Caption      | Times New Roman     |
| Athelas               | Georgia                   | Kokonor              | PT Sans Narrow       | Trebuchet MS        |
| Avenir                | Gill Sans                 | Krungthep            | PT Serif             | Verdana             |
| Avenir Next           | Gujarati MT               | KufiStandardGK       | PT Serif Caption     | Waseem              |
| Avenir Next Condensed | Gujarati Sangam MN        | Lantinghei SC        | Raanana              | Wawati SC           |
| Ayuthaya              | GungSeo                   | Lantinghei TC        | Sana                 | Wawati TC           |
| Baghdad               | Gurmukhi MN               | Lao MN               | Sathu                | Webdings            |
| Bangla MN             | Gurmukhi MT               | Lao Sangam MN        | Savoye LET           | Weibei SC           |
| Bangla Sangam MN      | Gurmukhi Sangam MN        | Libian SC            | Seravek              | Weibei TC           |
| Baoli SC              | Hannotate SC              | LiHei Pro            | Silom                | Wingdings           |
| Baskerville           | Hannotate TC              | LiSong Pro           | Sinhala MN           | Wingdings 2         |
| Beirut                | HanziPen SC               | Lucida Grande        | Sinhala Sangam MN    | Wingdings 3         |
| BiauKai               | HanziPen TC               | Malayalam MN         | Skia                 | Xingkai SC          |
| Big Caslon            | HeadLineA                 | Malayalam Sangam MN  | Snell Roundhand      | Yuanti SC           |
| Brush Script MT       | Hei                       | Marion               | Songti SC            | YuGothic            |
| Chalkboard            | Heiti SC                  | Marker Felt          | Songti TC            | YuMincho            |
| Chalkboard SE         | Heiti TC                  | Menlo                | STFangsong           | Yuppy SC            |
| Chalkduster           | Helvetica                 | Microsoft Sans Serif | STHeiti              | Үирру ТС            |
| Charcoal CY           | Helvetica CY              | Mishafi              | STIXGeneral          | Zapf Dingbats       |
| Charter               | Helvetica Neue            | Monaco               | STIXIntegralsD       | Zapfino             |
| Cochin                | Herculanum                | Mshtakan             | STIXIntegralsSm      | Apple Braille       |
| Comic Sans MS         | Hiragino Kaku Gothic Pro  | Muna                 | STIXIntegralsUp      | Apple Chancery      |
| Copperplate           | Hiragino Kaku Gothic ProN | Myanmar MN           | STIXIntegralsUpD     | Apple Color Emoji   |
| Corsiva Hebrew        | Hiragino Kaku Gothic Std  | Myanmar Sangam MN    | STIXIntegralsUpSm    | Apple LiGothic      |
| Courier               | Hiragino Kaku Gothic StdN | Nadeem               | STIXNonUnicode       | Apple LiSung        |
| Courier New           | Hiragino Maru Gothic Pro  | Nanum Brush Script   | STIXSizeFiveSym      | Apple SD Gothic Neo |
| Damascus              | Hiragino Maru Gothic ProN | Nanum Gothic         | STIXSizeFourSym      | Apple Symbols       |
| DecoType Naskh        | Hiragino Mincho Pro       | Nanum Myeongjo       | STIXSizeOneSym       | AppleGothic         |
| Devanagari MT         | Hiragino Mincho ProN      | Nanum Pen Script     | STIXSizeThreeSym     | AppleMyungjo        |
| Devanagari Sangam MN  | Hiragino Sans GB          | New Peninim MT       | STIXSizeTwoSym       |                     |
| Didot                 | Hoefler Text              | Noteworthy           | STIXVariants         |                     |
| DIN Alternate         | Impact                    | Optima               | STKaiti              |                     |
| DIN Condensed         | InaiMathi                 | Oriya MN             | STSong               |                     |

# Polices fournies avec OS X 10.10 Yosemite

| Al Bayan              | Devanagari Sangam MN      | Iowan Old Style      | Optima               | STIXSizeTwoSym      |
|-----------------------|---------------------------|----------------------|----------------------|---------------------|
| Al Nile               | Didot                     | ITF Devanagari       | Oriya MN             | STIXVariants        |
| Al Tarikh             | DIN Alternate             | Kailasa              | Oriya Sangam MN      | STKaiti             |
| American Typewriter   | DIN Condensed             | Kaiti SC             | Osaka                | STSong              |
| Andale Mono           | Diwan Kufi                | Kaiti TC             | Palatino             | STXihei             |
| Arial                 | Diwan Thuluth             | Kannada MN           | Papyrus              | Sukhumvit Set       |
| Arial Black           | Euphemia UCAS             | Kannada Sangam MN    | PCMyungjo            | Superclarendon      |
| Arial Hebrew          | Farah                     | Kefa                 | Phosphate            | Symbol              |
| Arial Hebrew Scholar  | Farisi                    | Khmer MN             | PilGi                | Tahoma              |
| Arial Narrow          | Futura                    | Khmer Sangam MN      | Plantagenet Cherokee | Tamil MN            |
| Arial Rounded MT Bold | GB18030 Bitmap            | Kohinoor Devanagari  | PT Mono              | Tamil Sangam MN     |
| Arial Unicode MS      | Geeza Pro                 | Kokonor              | PT Sans              | Telugu MN           |
| Athelas               | Geneva                    | Krungthep            | PT Sans Caption      | Telugu Sangam MN    |
| Avenir                | Georgia                   | KufiStandardGK       | PT Sans Narrow       | Thonburi            |
| Avenir Next           | Gill Sans                 | Lantinghei SC        | PT Serif             | Times               |
| Avenir Next Condensed | Gujarati MT               | Lantinghei TC        | PT Serif Caption     | Times New Roman     |
| Ayuthaya              | Gujarati Sangam MN        | Lao MN               | Raanana              | Trattatello         |
| Baghdad               | GungSeo                   | Lao Sangam MN        | Sana Regular         | Trebuchet MS        |
| Bangla MN             | Gurmukhi MN               | Libian SC            | Sathu                | Verdana             |
| Bangla Sangam MN      | Gurmukhi MT               | LiHei Pro            | Savoye LET           | Waseem              |
| Baoli SC              | Gurmukhi Sangam MN        | LiSong Pro           | Seravek              | Wawati SC           |
| Baskerville           | Hannotate SC              | Lucida Grande        | Shree Devanagari 714 | Wawati TC           |
| Beirut                | Hannotate TC              | Luminari             | SignPainter          | Webdings            |
| Big Caslon            | HanziPen SC               | Malayalam MN         | Silom                | Weibei SC           |
| Bodoni 72             | HanziPen TC               | Malayalam Sangam MN  | Sinhala MN           | Weibei TC           |
| Bodoni 72 Oldstyle    | HeadLineA                 | Marion               | Sinhala Sangam MN    | Wingdings           |
| Bodoni 72 Smallcaps   | Heiti SC                  | Marker Felt          | Skia                 | Wingdings 2         |
| Bodoni Ornaments      | Heiti TC                  | Menlo                | Snell Roundhand      | Wingdings 3         |
| Bradley Hand          | Helvetica                 | Microsoft Sans Serif | Songti SC            | Xingkai SC          |
| Brush Script MT       | Helvetica Neue            | Mishafi              | Songti TC            | Yuanti SC           |
| Chalkboard            | Herculanum                | Mishafi Gold         | STFangsong           | YuGothic            |
| Chalkboard SE         | Hiragino Kaku Gothic Pro  | Monaco               | STHeiti              | YuMincho            |
| Chalkduster           | Hiragino Kaku Gothic ProN | Mshtakan             | STIXGeneral          | Yuppy SC            |
| Charter               | Hiragino Kaku Gothic Std  | Muna                 | STIXIntegralsD       | Zapf Dingbats       |
| Cochin                | Hiragino Kaku Gothic StdN | Myanmar MN           | STIXIntegralsSm      | Zapfino             |
| Comic Sans MS         | Hiragino Maru Gothic Pro  | Myanmar Sangam MN    | STIXIntegralsUp      | Apple Braille       |
| Copperplate           | Hiragino Maru Gothic ProN | Nadeem               | STIXIntegralsUpD     | Apple Chancery      |
| Corsiva Hebrew        | Hiragino Mincho Pro       | Nanum Brush Script   | STIXIntegralsUpSm    | Apple Color Emoji   |
| Courier               | Hiragino Mincho ProN      | Nanum Gothic         | STIXNonUnicode       | Apple SD Gothic Neo |
| Courier New           | Hiragino Sans GB          | Nanum Myeongjo       | STIXSizeFiveSym      | Apple Symbols       |
| Damascus              | Hoefler Text              | Nanum Pen Script     | STIXSizeFourSym      | AppleGothic         |
| DecoType Naskh        | Impact                    | New Peninim MT       | STIXSizeOneSym       | AppleMyungjo        |
| Devanagari MT         | InaiMathi                 | Noteworthy           | STIXSizeThreeSym     |                     |

# Polices fournies avec OS X 10.11 El Capitan

|                       |                           |                      |                      | 1                       |
|-----------------------|---------------------------|----------------------|----------------------|-------------------------|
| Al Bayan              | Diwan Kufi                | Kefa                 | Papyrus              | STSong                  |
| Al Nile               | Diwan Thuluth             | Khmer MN             | PCMyungjo            | Sukhumvit Set           |
| Al Tarikh             | Euphemia UCAS             | Khmer Sangam MN      | Phosphate            | Symbol                  |
| American Typewriter   | Farah                     | Klee                 | PilGi                | Tahoma                  |
| Andale Mono           | Farisi                    | Kohinoor Bangla      | PingFang HK          | Tamil MN                |
| Arial                 | Futura                    | Kohinoor Devanagari  | PingFang SC          | Tamil Sangam MN         |
| Arial Black           | GB18030 Bitmap            | Kohinoor Telugu      | PingFang TC          | Telugu MN               |
| Arial Hebrew          | Geeza Pro                 | Kokonor              | Plantagenet Cherokee | Telugu Sangam MN        |
| Arial Hebrew Scholar  | Geneva                    | Krungthep            | PT Mono              | Thonburi                |
| Arial Narrow          | Georgia                   | KufiStandardGK       | PT Sans              | Times                   |
| Arial Rounded MT Bold | Gill Sans                 | Lantinghei SC        | PT Sans Caption      | Times New Roman         |
| Arial Unicode MS      | Gujarati MT               | Lantinghei TC        | PT Sans Narrow       | Trattatello             |
| Avenir                | Gujarati Sangam MN        | Lao MN               | PT Serif             | Trebuchet MS            |
| Avenir Next           | GungSeo                   | Lao Sangam MN        | PT Serif Caption     | Tsukushi A Round Gothic |
| Avenir Next Condensed | Gurmukhi MN               | Libian SC            | Raanana              | Tsukushi B Round Gothic |
| Ayuthaya              | Gurmukhi MT               | LiHei Pro            | Sana                 | Verdana                 |
| Baghdad               | Gurmukhi Sangam MN        | LiSong Pro           | Sathu                | Waseem                  |
| Bangla MN             | Hannotate SC              | Lucida Grande        | Savoye LET           | Wawati SC               |
| Bangla Sangam MN      | Hannotate TC              | Luminari             | Shree Devanagari 714 | Wawati TC               |
| Baoli SC              | HanziPen SC               | Malayalam MN         | SignPainter          | Webdings                |
| Baskerville           | HanziPen TC               | Malayalam Sangam MN  | Silom                | Weibei SC               |
| Beirut                | HeadLineA                 | Marker Felt          | Sinhala MN           | Weibei TC               |
| Big Caslon            | Heiti SC                  | Menlo                | Sinhala Sangam MN    | Wingdings               |
| Bodoni 72             | Heiti TC                  | Microsoft Sans Serif | Skia                 | Wingdings 2             |
| Bodoni 72 Oldstyle    | Helvetica                 | Mishafi              | Snell Roundhand      | Wingdings 3             |
| Bodoni 72 Smallcaps   | Helvetica Neue            | Mishafi Gold         | Songti SC            | Xingkai SC              |
| Bodoni Ornaments      | Herculanum                | Monaco               | Songti TC            | Yuanti SC               |
| Bradley Hand          | Hiragino Kaku Gothic StdN | Mshtakan             | STFangsong           | Yuanti TC               |
| Brush Script MT       | Hiragino Maru Gothic ProN | Muna                 | STHeiti              | YuGothic                |
| Chalkboard            | Hiragino Mincho ProN      | Myanmar MN           | STIXGeneral          | YuMincho                |
| Chalkboard SE         | Hiragino Sans             | Myanmar Sangam MN    | STIXIntegralsD       | YuMincho +36p Kana      |
| Chalkduster           | Hiragino Sans GB          | Nadeem               | STIXIntegralsSm      | Yuppy SC                |
| Cochin                | Hoefler Text              | Nanum Brush Script   | STIXIntegralsUp      | Yuppy TC                |
| Comic Sans MS         | Impact                    | Nanum Gothic         | STIXIntegralsUpD     | Zapf Dingbats           |
| Copperplate           | InaiMathi                 | Nanum Myeongjo       | STIXIntegralsUpSm    | Zapfino                 |
| Corsiva Hebrew        | Iowan Old Style           | Nanum Pen Script     | STIXNonUnicode       | Apple Braille           |
| Courier               | ITF Devanagari            | New Peninim MT       | STIXSizeFiveSym      | Apple Chancery          |
| Courier New           | ITF Devanagari Marathi    | Noteworthy           | STIXSizeFourSym      | Apple Color Emoji       |
| Damascus              | Kailasa                   | Optima               | STIXSizeOneSym       | Apple SD Gothic Neo     |
| DecoType Naskh        | Kaiti SC                  | Oriya MN             | STIXSizeThreeSym     | Apple Symbols           |
| Devanagari MT         | Kaiti TC                  | Oriya Sangam MN      | ,<br>STIXSizeTwoSym  | AppleGothic             |
| Devanagari Sangam MN  | Kannada MN                | Osaka                | ,<br>STIXVariants    | AppleMyungjo            |
| Didot                 | Kannada Sangam MN         | Palatino             | STKaiti              |                         |
| 1                     |                           | 1                    |                      | 1                       |

# Polices incluses avec macOS Sierra

| Al Bayan              | Corsiva Hebrew            | Hoefler Text           | New Peninim MT       | STIXNonUnicode      |
|-----------------------|---------------------------|------------------------|----------------------|---------------------|
| Al Nile               | Courier                   | Impact                 | Noteworthy           | STIXSizeFiveSym     |
| Al Tarikh             | Courier New               | InaiMathi              | Optima               | STIXSizeFourSym     |
| American Typewriter   | Damascus                  | Iowan Old Style*       | Oriya MN             | STIXSizeOneSym      |
| Andale Mono           | DecoType Naskh            | ITF Devanagari         | Oriya Sangam MN      | STIXSizeThreeSym    |
| Arial                 | Devanagari MT             | ITF Devanagari Marathi | Palatino             | STIXSizeTwoSym      |
| Arial Black           | Devanagari Sangam MN      | Kailasa                | Papyrus              | STIXVariants        |
| Arial Hebrew          | Didot                     | Kannada MN             | Phosphate            | STSong              |
| Arial Hebrew Scholar  | DIN Alternate Bold*       | Kannada Sangam MN      | PingFang HK          | Sukhumvit Set       |
| Arial Narrow          | DIN Condensed Bold*       | Kefa                   | PingFang SC          | SuperClarendon*     |
| Arial Rounded MT Bold | Diwan Kufi                | Khmer MN               | PingFang TC          | Symbol              |
| Arial Unicode MS      | Diwan Thuluth             | Khmer Sangam MN        | Plantagenet Cherokee | Tahoma              |
| Athelas*              | Euphemia UCAS             | Kohinoor Bangla        | PT Mono              | Tamil MN            |
| Avenir                | Farah                     | Kohinoor Devanagari    | PT Sans              | Tamil Sangam MN     |
| Avenir Next           | Farisi                    | Kohinoor Telugu        | PT Sans Caption      | Telugu MN           |
| Avenir Next Condensed | Futura                    | Kokonor                | PT Sans Narrow       | Telugu Sangam MN    |
| Ayuthaya              | GB18030 Bitmap            | Krungthep              | PT Serif             | Thonburi            |
| Baghdad               | Geeza Pro                 | KufiStandardGK         | PT Serif Caption     | Times               |
| Bangla MN             | Geneva                    | Lao MN                 | Raanana              | Times New Roman     |
| Bangla Sangam MN      | Georgia                   | Lao Sangam MN          | Sana                 | Trattatello         |
| Baskerville           | Gill Sans                 | Lucida Grande          | Sathu                | Trebuchet MS        |
| Beirut                | Gujarati MT               | Luminari               | Savoye LET           | Verdana             |
| Big Caslon            | Gujarati Sangam MN        | Malayalam MN           | Seravek*             | Waseem              |
| Bodoni 72             | Gurmukhi MN               | Malayalam Sangam MN    | Shree Devanagari 714 | Webdings            |
| Bodoni 72 Oldstyle    | Gurmukhi MT               | Marion*                | SignPainter          | Wingdings           |
| Bodoni 72 Smallcaps   | Gurmukhi Sangam MN        | Marker Felt            | Silom                | Wingdings 2         |
| Bodoni Ornaments      | Heiti SC                  | Menlo                  | Sinhala MN           | Wingdings 3         |
| Bradley Hand          | Heiti TC                  | Microsoft Sans Serif   | Sinhala Sangam MN    | Zapf Dingbats       |
| Brush Script MT       | Helvetica                 | Mishafi                | Skia                 | Zapfino             |
| Chalkboard            | Helvetica Neue            | Mishafi Gold           | Snell Roundhand      | Apple Braille       |
| Chalkboard SE         | Herculanum                | Monaco                 | STIXGeneral          | Apple Chancery      |
| Chalkduster           | Hiragino Kaku Gothic StdN | Mshtakan               | STIXIntegralsD       | Apple Color Emoji   |
| Charter*              | Hiragino Maru Gothic ProN | Muna                   | STIXIntegralsSm      | Apple SD Gothic Neo |
| Cochin                | Hiragino Mincho ProN      | Myanmar MN             | STIXIntegralsUp      | Apple Symbols       |
| Comic Sans MS         | Hiragino Sans             | Myanmar Sangam MN      | STIXIntegralsUpD     | AppleGothic         |
| Copperplate           | Hiragino Sans GB          | Nadeem                 | STIXIntegralsUpSm    | AppleMyungjo        |

Les polices comportant un astérisque (\*) sont traitées différemment sous Sierra. Généralement, elles ne sont pas disponibles dans les applications Apple telles que TextEdit, mais peuvent être utilisées dans des applications tierces comme Microsoft Word ou Adobe InDesign. Certaines de ces polices peuvent être utilisées dans le service de lecture iBooks d'Apple. On ne sait pas bien pourquoi ces polices sont traitées différemment. Vous pouvez consulter le long article de Kurt Lang, *Font Management in macOS and OS X* (en anglais uniquement), qui propose des éléments d'explication (cherchez la page comportant « Athelas » pour trouver la partie qui nous intéresse).

# Polices téléchargeables pour macOS Sierra

| Baoli SC          | Lantinghei SC      | PilGi                        | Weibei TC          |
|-------------------|--------------------|------------------------------|--------------------|
| Baoli TC          | Lantinghei TC      | Songti SC                    | Xingkai SC         |
| BiauKai           | Libian SC          | Songti TC                    | Xingkai TC         |
| GungSeo           | Libian TC          | STFangsong                   | Yuanti SC          |
| Hannotate SC      | LiHei Pro          | STHeiti                      | Yuanti TC          |
| Hannotate TC      | LingWai SC         | STKaiti                      | YuGothic           |
| HanziPen SC       | LingWai TC         | Toppan Bunkyu Gothic         | YuKyokasho         |
| HanziPen TC       | LiSong Pro         | Toppan Bunkyu Midashi Gothic | YuKyokasho Yoko    |
| HeadLineA         | Myriad Arabic      | Toppan Bunkyu Midashi Mincho | YuMincho           |
| Hei               | Nanum Brush Script | Toppan Bunkyu Mincho         | YuMincho +36p Kana |
| Hiragino Sans CNS | Nanum Gothic       | Tsukushi A Round Gothic      | Yuppy SC           |
| Kai               | Nanum Myeongjo     | Tsukushi B Round Gothic      | Үирру ТС           |
| Kaiti SC          | Nanum Pen Script   | Wawati SC                    | Apple LiGothic     |
| Kaiti TC          | Osaka              | Wawati TC                    | Apple LiSung       |
| Klee              | PCMyungjo          | Weibei SC                    |                    |

macOS Sierra comprend l'accès à diverses polices téléchargeables. Certaines de ces polices étaient déjà incluses sous OS X et d'autres sont nouvelles. Il s'agit surtout de grandes polices asiatiques non requises sous macOS, qui sont généralement peu utilisées dans les pays occidentaux. Vous pouvez afficher un aperçu de ces polices et les télécharger à partir du Livre des polices. Lancez le Livre des polices, sélectionnez la collection **Toutes les polices**, puis sélectionnez l'une de ces polices. La fenêtre **Aperçu** affichera un sous-ensemble de la police. Cliquez sur **Télécharger** dans la fenêtre **Aperçu** pour télécharger l'intégralité de la police. (Les polices sont téléchargées dans un emplacement protégé du système auquel vous n'avez pas accès. Vous pouvez utiliser le Livre des polices pour enlever la police de votre système.)

# Anciennes polices incluses avec macOS Sierra

| Academy Engraved LET            | Forgotten Futurist                 | Noto Sans Inscriptional<br>Parthian | Noto Sans Sundanese            |
|---------------------------------|------------------------------------|-------------------------------------|--------------------------------|
| Al Firat                        | Garamond                           | Noto Sans Javanese                  | Noto Sans Syloti Nagri         |
| Al Khalil                       | Geneva CY                          | Noto Sans Kaithi                    | Noto Sans Syriac Eastern       |
| Al Rafidain                     | Helevtica CY                       | Noto Sans Kayah Li                  | Noto Sans Tagalog              |
| Algiers                         | Hopper Script                      | Noto Sans Kharoshthi                | Noto Sans Tagbanwa             |
| Asphalt                         | Jazz LET                           | Noto Sans Lepcha                    | Noto Sans Tai Le               |
| Balega                          | Journal Sans New Inline            | Noto Sans Limbu                     | Noto Sans Tai Tham             |
| Bank Gothic                     | Koufi Abjadi                       | Noto Sans Linear B                  | Noto Sans Tai Viet             |
| Basra                           | Laimoon                            | Noto Sans Lisu                      | Noto Sans Thaana               |
| Bebas Neue                      | Lantinghei TC Extralight           | Noto Sans Lycian                    | Noto Sans Tifinagh             |
| Blackmoor LET                   | Mona Lisa Solid ITC TT             | Noto Sans Lydian                    | Noto Sans Ugaritic             |
| BlairMdITC TT                   | Nisan Regular                      | Noto Sans Mandaic                   | Noto Sans Vai                  |
| Bodoni Ornaments ITC TT         | Noto Sans Avestan                  | Noto Sans Meetei Mayek              | Noto Sans Yi                   |
| Bodoni SvtyTwo ITC TT           | Noto Sans Balinese                 | Noto Sans Mongolian                 | Party LET                      |
| Bodoni SvtyTwo OS ITC TT        | Noto Sans Bamum                    | Noto Sans New Tai Lue               | PortagoITC TT                  |
| Bodoni SvtyTwo SC ITC TT        | Noto Sans Batak                    | Noto Sans NKo                       | Princetown LET                 |
| Book Antiqua                    | Noto Sans Brahmi                   | Noto Sans Ogham                     | Raya                           |
| Bookman Old Style               | Noto Sans Buginese                 | Noto Sans Ol Chiki                  | Rockwell Bold                  |
| Bordeaux Roman Bold LET         | Noto Sans Buhid                    | Noto Sans Old Italic                | Santa Fe LET                   |
| Bradley Hand ITC TT             | Noto Sans Carian                   | Noto Sans Old Persian               | Scheme Bold                    |
| Braganza                        | Noto Sans Cham                     | Noto Sans Old South Arabian         | SchoolHouse Cursive B          |
| Capitals                        | Noto Sans Cham                     | Noto Sans Old Turkic                | SchoolHouse Printed A          |
| Century Gothic                  | Noto Sans Cuneiform                | Noto Sans Osmanya                   | Somer                          |
| Century Schoolbook              | Noto Sans Cypriot                  | Noto Sans Phags Pa                  | Stone Sans ITC TT              |
| Charcoal CY                     | Noto Sans Egyptian<br>Hieroglyphs  | Noto Sans Phoenician                | Stone Sans Sem ITC TT          |
| Dear Joe Four                   | Noto Sans Glagolitic               | Noto Sans Rejang                    | Synchro LET                    |
| Dear Joe Four Small             | Noto Sans Gothic                   | Noto Sans Runic                     | The Hand Serif Semibold        |
| Dijla                           | Noto Sans Hanunoo                  | Noto Sans Samaritan                 | Tw Cen MT                      |
| Druk Heavy Italic               | Noto Sans Imperial Aramaic         | Noto Sans Saurashtra                | Type Embellishments One<br>LET |
| Fakt Slab Stencil Pro<br>Medium | Noto Sans Inscriptional<br>Pahlavi | Noto Sans Shavian                   | Zawra                          |

Apple inclut un ensemble de polices pour garantir la compatibilité descendante avec des documents plus anciens (cf. <u>https://support.apple.com/fr-fr/HT206872</u>). Par défaut, ces polices ne sont pas disponibles pour une utilisation dans vos applications. Ces polices sont stockées dans des sous-dossiers dans \Bibliothèque\Application Support\Apple\Fonts\. Si vous souhaitez disposer d'un accès continu à ces polices, vous pouvez les déplacer de ce dossier et les ajouter à votre bibliothèque Suitcase Fusion.

**REMARQUE :** certaines de ces polices ont été remplacées par des polices similaires (comme Bodoni SvtyTwo ITC TT, remplacée par Bodoni 72). Des différences notables peuvent exister entre la police d'origine et celle qui la remplace (au niveau du crénage et des glyphes, entre autres).

# Polices fournies avec Windows 7

**REMARQUE :** si la police Marlett Regular est incluse dans toutes les versions de Windows, elle n'apparaît généralement pas dans le panneau de configuration des polices. Nous avons inclus Marlett Regular dans ces listes pour que vous ne soyez pas tenté de le supprimer au cas où vous le verriez affiché.

| Aharoni Bold               | FangSong Regular            | Meiryo UI                    | Raavi                           |
|----------------------------|-----------------------------|------------------------------|---------------------------------|
| Andalus Regular            | FixedSys Regular            | Microsoft Himalaya Regular   | Rod Regular                     |
| Angsana New                | Franklin Gothic             | Microsoft JhengHei           | Roman Regular                   |
| AngsanaUPC                 | FrankRuehl Regular          | Microsoft New Tai Lue        | Sakkal Majalla                  |
| Aparajita                  | FreesiaUPC                  | Microsoft PhagsPa            | Script Regular                  |
| Arabic Typesetting Regular | Gabriola Regular            | Microsoft Sans Serif Regular | Segoe Print                     |
| Arial                      | Gautami                     | Microsoft Tai Le             | Segoe Script                    |
| Batang Regular             | Georgia                     | Microsoft Uighur Regular     | Segoe UI                        |
| BatangChe Regular          | Gisha                       | Microsoft YaHei              | Segoe UI Symbol Regular         |
| Browallia New              | Gulim Regular               | Microsoft Yi Baiti Regular   | Shonar Bangla                   |
| BrowalliaUPC               | GulimChe Regular            | MingLiU Regular              | Shruti                          |
| Calibri                    | Gungsuh Regular             | MingLiU_HKSCS Regular        | SimHei Regular                  |
| Cambria                    | GungsuhChe Regular          | MingLiU_HKSCS-ExtB Regular   | Simplified Arabic               |
| Cambria Math Regular       | Impact Regular              | MingLiU-ExtB Regular         | Simplified Arabic Fixed Regular |
| Candara                    | IrisUPC                     | Miriam Fixed Regular         | SimSun Regular                  |
| Comic Sans MS              | Iskoola Pota                | Miriam Regular               | SimSun-ExtB Regular             |
| Consolas                   | JasmineUPC                  | Modern Regular               | Small Fonts Regular             |
| Constantia                 | KaiTi Regular               | Mongolian Baiti Regular      | Sylfaen Regular                 |
| Corbel                     | Kalinga                     | MoolBoran Regular            | Symbol Regular                  |
| Cordia New                 | Kartika                     | MS Gothic Regular            | System Bold                     |
| CordiaUPC                  | Khmer UI                    | MS Mincho Regular            | Tahoma                          |
| Courier New                | KodchingUPC                 | MS PGothic Regular           | Terminal                        |
| Courier Regular            | Kokila                      | MS PMincho Regular           | Times New Roman                 |
| DaunPenh Regular           | Lao UI                      | MS Sans Serif Regular        | Traditional Arabic              |
| David                      | Latha                       | MS Serif Regular             | Trebuchet MS                    |
| DFKai-SB Regular           | Leelawadee                  | MS UI Gothic Regular         | Tunga                           |
| DilleniaUPC                | Levenim MT                  | MV Boli Regular              | Utsaah                          |
| DokChampa Regular          | LilyUPC                     | Narkisim Regular             | Vani                            |
| Dotum Regular              | Lucida Console Regular      | NSimSum Regular              | Verdana                         |
| DotumChe Regular           | Lucida Sans Unicode Regular | Nyala Regular                | Vijaya                          |
| Ebrima                     | Malgun Gothic               | Palatino Linotype            | Vrinda                          |
| Estrangelo Edessa Regular  | Mangal                      | Plantagenet Cherokee Regular | Webdings Regular                |
| EucrosiaUPC                | Marlett Regular             | PMingLiU Regular             | Wingdings Regular               |
| Euphemia Regular           | Meiryo                      | PMingLiU-ExtB Regular        |                                 |

# Polices fournies avec Windows 8/8.1

**REMARQUE :** si la police Marlett Regular est incluse dans toutes les versions de Windows, elle n'apparaît généralement pas dans le panneau de configuration des polices. Nous avons inclus Marlett Regular dans ces listes pour que vous ne soyez pas tenté de le supprimer au cas où vous le verriez affiché.

| Aharoni Bold               | FreesiaUPC                  | Microsoft Sans Serif Regular | Segoe UI                        |
|----------------------------|-----------------------------|------------------------------|---------------------------------|
| Aldhabi Regular            | Gabriola Regular            | Microsoft Tai Le             | Segoe UI Emoji Regular*         |
| Andalus Regular            | Gadugi                      | Microsoft Uighur             | Segoe UI Symbol Regular         |
| Angsana New                | Gautami                     | Microsoft YaHei              | Shonar Bangla                   |
| AngsanaUPC                 | Georgia                     | Microsoft YaHei UI           | Shruti                          |
| Aparajita                  | Gisha                       | Microsoft Yi Baiti Regular   | SimHei Regular                  |
| Arabic Typesetting Regular | Gulim Regular               | MingLiU Regular              | Simplified Arabic               |
| Arial                      | GulimChe Regular            | MingLiU_HKSCS Regular        | Simplified Arabic Fixed Regular |
| Batang Regular             | Gungsuh Regular             | MingLiU_HKSCS-ExtB Regular   | SimSun Regular                  |
| BatangChe Regular          | GungsuhChe Regular          | MingLiU-ExtB Regular         | SimSun-ExtB Regular             |
| Browallia New              | Impact Regular              | Miriam Fixed Regular         | Sitka Banner*                   |
| BrowalliaUPC               | IrisUPC                     | Miriam Regular               | Sitka Display*                  |
| Calibri                    | Iskoola Pota                | Modern Regular               | Sitka Heading*                  |
| Cambria                    | JasmineUPC                  | Mongolian Baiti Regular      | Sitka Small*                    |
| Cambria Math Regular       | Javanese Text Regular*      | MoolBoran Regular            | Sitka Subheading*               |
| Candara                    | KaiTi Regular               | MS Gothic Regular            | Sitka Text*                     |
| Comic Sans MS              | Kalinga                     | MS Mincho Regular            | Small Fonts Regular             |
| Consolas                   | Kartika                     | MS PGothic Regular           | Sylfaen Regular                 |
| Constantia                 | Khmer UI                    | MS PMincho Regular           | Symbol Regular                  |
| Corbel                     | KodchingUPC                 | MS Sans Serif Regular        | System Bold                     |
| Cordia New                 | Kokila                      | MS Serif Regular             | Tahoma                          |
| CordiaUPC                  | Lao UI                      | MS UI Gothic Regular         | Terminal                        |
| Courier New                | Latha                       | MV Boli Regular              | Times New Roman                 |
| Courier Regular            | Leelawadee                  | Myanmar Text                 | Traditional Arabic              |
| DaunPenh Regular           | Leelawadee UI*              | Narkisim Regular             | Trebuchet MS                    |
| David                      | Levenim MT                  | Nirmala UI                   | Tunga                           |
| DFKai-SB Regular           | LilyUPC                     | NSimSum Regular              | Urdu Typesetting                |
| DilleniaUPC                | Lucida Console Regular      | Nyala Regular                | Utsaah                          |
| DokChampa Regular          | Lucida Sans Unicode Regular | Palatino Linotype            | Vani                            |
| Dotum Regular              | Malgun Gothic               | Plantagenet Cherokee Regular | Verdana                         |
| DotumChe Regular           | Mangal                      | PMingLiU Regular             | Vijaya                          |
| Ebrima                     | Marlett Regular             | PMingLiU-ExtB Regular        | Vrinda                          |
| Estrangelo Edessa Regular  | Meiryo                      | Raavi                        | Webdings Regular                |
| EucrosiaUPC                | Meiryo UI                   | Rod Regular                  | Wingdings Regular               |
| Euphemia Regular           | Microsoft Himalaya Regular  | Roman Regular                | Yu Gothic*                      |
| FangSong Regular           | Microsoft JhengHei          | Sakkal Majalla               | Yu Mincho*                      |
| FixedSys Regular           | Microsoft JhengHei UI       | Script Regular               |                                 |
| Franklin Gothic            | Microsoft New Tai Lue       | Segoe Print                  |                                 |
| FrankRuehl Regular         | Microsoft PhagsPa           | Segoe Script                 |                                 |

Les polices comportant un astérisque (\*) sont incluses avec Windows 8.1, mais pas avec Windows 8.

# Polices fournies avec Windows 10

**REMARQUE :** si la police Marlett Regular est incluse dans toutes les versions de Windows, elle n'apparaît généralement pas dans le panneau de configuration des polices. Nous avons inclus Marlett Regular dans ces listes pour que vous ne soyez pas tenté de le supprimer au cas où vous le verriez affiché.

| Arial                 | Lucida Console Regular       | MS Sans Serif Regular     | Sitka Banner        |
|-----------------------|------------------------------|---------------------------|---------------------|
| Calibri               | Lucida Sans Unicode Regular  | MS Serif Regular          | Sitka Display       |
| Cambria               | Malgun Gothic                | MS UI Gothic Regular      | Sitka Heading       |
| Cambria Math Regular  | Marlett Regular              | MV Boli Regular           | Sitka Small         |
| Candara               | Microsoft Himalaya Regular   | Myanmar Text Regular      | Sitka Subheading    |
| Comic Sans MS         | Microsoft JhengHei           | Nirmala UI                | Sitka Text          |
| Consolas              | Microsoft JhengHei UI        | NSimSun Regular           | Small Fonts Regular |
| Constantia            | Microsoft New Tai Lue        | Palatino Linotype         | Sylfaen Regular     |
| Corbel                | Microsoft PhagsPa            | PMingLiU-ExtB Regular     | Symbol Regular      |
| Courier New           | Microsoft Sans Serif Regular | Roman Regular             | System Bold         |
| Courier Regular       | Microsoft Tai Le             | Script Regular            | Tahoma              |
| Ebrima                | Microsoft YaHei              | Segoe MDL2 Assets Regular | Terminal            |
| FixedSys Regular      | Microsoft YaHei UI           | Segoe Print               | Times New Roman     |
| Franklin Gothic       | Microsoft Yi Baiti Regular   | Segoe Script              | Trebuchet MS        |
| Gabriola Regular      | MingLiU_HKSCS-ExtB Regular   | Segoe UI                  | Verdana             |
| Gadugi                | MingLiU-ExtB Regular         | Segoe UI Emoji Regular    | Webdings Regular    |
| Georgia               | Modern Regular               | Segoe UI Historic Regular | Wingdings Regular   |
| Impact Regular        | Mongolian Baiti Regular      | Segoe UI Symbol Regular   | Yu Gothic           |
| Javanese Text Regular | MS Gothic Regular            | SimSun Regular            | Yu Gothic UI        |
| Leelawadee UI         | MS PGothic Regular           | SimSun-ExtB Regular       |                     |

# Annexe B : Mettre à niveau une version plus ancienne

# Effectuer une mise à niveau de Suitcase Fusion 1 pour Mac

**REMARQUE :** la version d'origine de Suitcase Fusion pour Mac s'appelait **Suitcase Fusion**. Dans ces notes, nous incluons le « 1 » pour éviter toute confusion.

Pour procéder à une mise à niveau à partir de Suitcase Fusion 1, vous devez effectuer l'une des procédures suivantes :

• Rassembler les polices depuis Suitcase Fusion 1, désinstaller Suitcase Fusion 1, puis installer Suitcase Fusion 7.

Il s'agit de la méthode recommandée, mais vos données organisationnelles ne sont pas conservées.

• Désinstallation de Suitcase Fusion 1, installation d'une version de démonstration de Suitcase Fusion 3, mise à niveau de vos données Suitcase Fusion 1, puis installation de Suitcase Fusion 7 et mise à niveau des données de Suitcase Fusion 3.

Cette méthode peut s'avérer utile si vous disposez d'ensembles de polices conséquents qu'il serait difficile de recréer.

N'oubliez pas que la configuration requise pour Suitcase Fusion 7 est différente de celle requise pour Suitcase Fusion. Après avoir réalisé l'une des procédures suivantes, il vous sera peut-être demandé de mettre à niveau votre système d'exploitation Mac.

**IMPORTANT :** avant toute suppression d'un logiciel important, il est recommandé de procéder à une sauvegarde complète de votre système.

## Méthode 1 : désinstallation de Suitcase Fusion 1

- Arrêtez la gestion des polices système. Si vous utilisez Suitcase Fusion 1 pour gérer des polices système, vous devrez restaurer ces dernières à leur état normal.
  - a. Démarrez Suitcase Fusion 1.
  - b. Choisissez Outils > Gérer les polices système.
  - c. Dans le menu déroulant Affichage, sélectionnez Toutes les polices système gérées.
  - d. Désélectionnez toutes les polices de la liste.
  - e. Cliquez sur Appliquer, puis cliquez sur Terminé.
- 2. Rassemblez les polices.
  - a. Sélectionnez View > Afficher les polices Suitcase Fusion.
  - b. Sélectionnez toutes les polices de la liste.
  - c. Sélectionnez Outils > Rassembler les polices pour la sortie.
  - d. Naviguez jusqu'au dossier dans lequel vous souhaitez recueillir vos polices, puis cliquez sur **Rassembler**.

Les polices seront rassemblées dans un dossier nommé Polices rassemblées.

3. Quittez Suitcase Fusion 1.

- 4. Désinstallez les plug-ins.
  - a. Assurez-vous qu'aucune de vos applications de conception n'est en cours d'exécution.
  - b. Supprimez manuellement le plug-in Extensis de chacune de vos applications de conception. Dans le dossier Applications, ouvrez les dossiers correspondant à chacune des applications et recherchez le dossier Plug-ins ou XTtensions.
    Dans le dossier Plug-ins d'Adobe Illustrator, envoyez tous les fichiers suivants dans la

corbeille :

- SCFusionILLCSPlugin
- SCFusionILLCS2Plugin.aip
- SCFusionILLCS3Plugin.aip

Dans le dossier Plug-ins d'Adobe InDesign, envoyez tous les fichiers suivants dans la corbeille :

- SCFusionIDCSPlugin.pln
- SCFusionIDCS2Plugin.framework
- SCFusionIDCS3.InDesignPlugin

Dans le dossier QuarkXPress XTensions, envoyez tous les fichiers suivants dans la corbeille :

- Suitcase Fusion XT6 (J).axt
- Suitcase Fusion XT6.xnt
- Suitcase Fusion XT7.xnt
- Une fois que vous avez supprimé tous les plug-ins, videz la corbeille.
- 5. Désinstallez Suitcase Fusion 1.

Supprimez le dossier Extensis Suitcase Fusion se trouvant dans le dossier Applications.

- 6. Supprimez les fichiers restants.
  - a. Ouvrez le dossier /Users/<votre nom d'utilisateur>/Library/Application Support/Extensis/.

**REMARQUE :** pour ouvrir le dossier utilisateur de bibliothèque sous OS X 10.7 ou vers ultérieure, maintenez la touche **OPTION** enfoncée et sélectionnez **Aller > Bibliothèque**.

- b. Supprimez le dossier Suitcase se trouvant dans le dossier Extensis.Si le dossier Extensis est vide, vous pouvez tout de même le supprimer.
- c. Ouvrez le dossier /Users/<votre nom d'utilisateur>/Library/Preferences/.
- d. Supprimez le fichier com.extensis.SuitcaseFusion.plist.

Une fois ces étapes réalisées et terminées, allez dans Installer Suitcase Fusion 7 Page 12.

### Méthode 2 : Mise à niveau intermédiaire vers Suitcase Fusion 3

Suitcase Fusion 3 fonctionne sous Mac OS X 10.5.8 à 10.7. Si vous ne disposez pas encore de l'un de ces systèmes d'exploitation sur votre Mac, vous devrez peut-être mettre à niveau votre système d'exploitation après avoir désinstallé Suitcase Fusion 1.

Lorsque vous installez Suitcase Fusion 3, vous pouvez importer l'ensemble de vos données précédentes dans la nouvelle version. Cela inclut toutes vos polices, ensembles et autres informations.

Si vous avez ajouté des polices sur place à partir de supports éjectables, comme un DVD, un lecteur flash ou un disque dur externe, il est nécessaire que vous ayez ces supports sous la main, car le processus d'importation vérifie l'intégrité de toutes vos polices.

**REMARQUE :** si plusieurs utilisateurs utilisent un même ordinateur et que vous souhaitez importer les données de chaque utilisateur, vous devez exécuter la commande **Importer** pour chaque utilisateur.

- 1. Désinstallez les plug-ins (voir étape 4 ci-dessus).
- 2. Quittez Suitcase Fusion.
- 3. Désinstallez Suitcase Fusion. Supprimez le dossier Extensis Suitcase Fusion se trouvant dans le dossier Applications.
- Installer Suitcase Fusion 3.
   Téléchargez le programme d'installation des liens listés ci-dessous :
  - <u>http://bin.extensis.com/SuitcaseFusion3-M-14-2-1-EN.zip</u> (English, Español, Italiano, Português)
  - http://bin.extensis.com/SuitcaseFusion3-M-14-2-1-DE.zip (Deutsch)
  - http://bin.extensis.com/SuitcaseFusion3-M-14-2-1-FR.zip (Français)
  - http://bin.extensis.com/SuitcaseFusion3-M-14-2-1-JA.zip (日本語)
- 5. Démarrez Suitcase Fusion 3. Lorsque vous y êtes invité, sélectionnez la version de démonstration de 30jours.
- Sélectionnez Suitcase Fusion 3 > Importer la base de données Fusion.
   Si cette option de menu n'est pas disponible, les anciennes données Suitcase Fusion n'ont alors pas été détectées.
- 7. En cas de demande, introduisez le support externe ou montez le lecteur réseau nécessaire requis par Suitcase Fusion 3.
   Au terme du processus d'importation, le journal d'importation apparaîtra. Ce journal vous renseigne si l'une de vos polices n'a pas pu être importée et s'il s'est produit une quelconque
- autre erreur durant ce processus.
- 8. Installez Suitcase Fusion 3 FMCore.
  - a. Sélectionnez Suitcase Fusion 3 > Préférences.
  - b. Cliquez sur **FMCore**.
  - c. Cliquez sur Arrêter FMCore.
  - d. Dans la boîte de dialogue de confirmation, cliquez de nouveau sur Arrêter FMCore.

Une fois ces étapes réalisées et terminées, allez dans *Installer Suitcase Fusion* 7 Page 12.

# Effectuer une mise à niveau de Suitcase 11 pour Windows

Pour procéder à une mise à niveau à partir de Suitcase 11 pour Windows, vous devez effectuer l'une des procédures suivantes :

- Rassembler les polices depuis Suitcase pour Windows, désinstallation de Suitcase, puis installation de Suitcase Fusion 7.
   Il s'agit de la méthode recommandée, mais vos depuées organisationnelles pe sont pas
  - Il s'agit de la méthode recommandée, mais vos données organisationnelles ne sont pas conservées.
- Désinstallation de Suitcase, installation d'une version de démonstration de Suitcase Fusion 3, mise à niveau de vos données Suitcase Fusion, puis installation de Suitcase Fusion 7 et mise à niveau des données de Suitcase Fusion 3. Cette méthode peut s'avérer utile si vous disposez d'ensembles de polices conséquents qu'il serait difficile de recréer.

N'oubliez pas que la configuration requise pour Suitcase Fusion 7 est différente de celle de Suitcase pour Windows. Après avoir réalisé l'une des procédures suivantes, il vous sera peut-être demandé de mettre à niveau votre version Windows.

**IMPORTANT :** avant toute suppression d'un logiciel important, il est recommandé de procéder à une sauvegarde complète de votre système.

### Méthode 1 : Désinstallation de Suitcase 11

- 1. Désinstallez les plug-ins.
  - a. Choisissez **Outils > Désinstaller les plug-ins**.
  - b. Quittez Suitcase.
- 2. Rassembler les polices depuis le Coffre Suitcase.
  - a. Créez sur le bureau un dossier nommé « Polices rassemblées ».
  - b. Ouvrez le dossier de votre Coffre Suitcase (C:\Documents and Settings\<votre nom de connexion>\Application Data\Extensis\Suitcase\Suitcase Font Database.suitcasevault\).
  - c. Sélectionnez tous les dossiers, sauf celui nommé Data, et faites-les glisser vers le dossier « Polices rassemblées » du bureau.
  - d. Lancez Suitcase.
  - e. Sélectionnez Affichage > Afficher les polices Suitcase.

Si toutes les polices de la liste des polices présentent un symbole « ? » dans la première colonne, cela signifie que toutes vos polices étaient dans le Coffre Suitcase et ont été déplacées sur le bureau. Quittez Suitcase et passez à l'étape 4.

Si certaines polices ne présentent pas le symbole « ? » dans la première colonne, cela signifie qu'elles ont été ajoutées sur place. Si vous savez où se trouvent toutes ces polices ou si elles ne sont pas importantes pour votre installation de Suitcase Fusion, vous pouvez quitter Suitcase et passer à l'étape 4.

- 3. Rassemblez les polices qui ont été ajoutées sur place.
  - a. Sélectionnez toutes les polices avec un ? dans la première colonne, puis cliquez sur **Supprimer**.

Répondez **OK** à l'invite.

La liste des polices affiche à présent toutes les polices qui ne se trouvaient pas dans le Coffre Suitcase.

- b. Sélectionnez chaque police figurant sur la liste des polices, puis appuyez sur CTRL-R. Cette opération permet d'afficher la police dans l'Explorateur Windows et de sélectionner le fichier en question.
- c. La police étant sélectionnée dans Explorer, appuyez sur CTRL-C pour copier le fichier.
- d. Ouvrez le dossier Polices rassemblées puis appuyez sur CTRL-V.
   Cette opération permet de placer une copie de la police dans le dossier Polices rassemblées.

Une fois toutes les polices copiées dans le dossier Polices rassemblées, quittez Suitcase.

- 4. Procédez à la désinstallation.
  - a. Ouvrez le **Panneau de configuration** de Windows.
  - b. Double-cliquez sur **Programmes et fonctionnalités**. (Les utilisateurs de WindowsXP doivent double-cliquer sur **Ajout/Suppression de programmes**.)
  - c. Sélectionnez Extensis Suitcase, puis cliquez sur **Désinstaller**. (Sous WindowsXP, cliquez sur **Supprimer**.)
  - d. Suivez les invites du système pour procéder à la désinstallation de Suitcase.
- 5. Supprimez les fichiers restants.
  - a. Ouvrez le dossier Extensis (C:\Documents and Settings\<votre nom de connexion>\Application Data\Extensis\).
  - b. Supprimez le dossier Suitcase.
    (Si le dossier Extensis ne contient aucun autre dossier, vous pouvez supprimer le dossier Extensis également.)

Une fois ces étapes réalisées et terminées, allez dans *Installer Suitcase Fusion* 7 Page 12.

### Méthode 2 : Mise à niveau intermédiaire vers Suitcase Fusion 3

Lorsque vous installez Suitcase Fusion 3, vous pouvez importer l'ensemble de vos anciennes données Suitcase dans la nouvelle version. Cela inclut toutes vos polices, ensembles et autres informations.

Lors de l'importation de données dans Suitcase Fusion 3, les éléments suivants sont importés des versions antérieures de Suitcase pour Windows :

- Toutes les polices de votre Coffre de polices.
- Toutes les références des polices ajoutées sur place.
- La totalité de votre base de données Suitcase pour Windows, y compris tous les ensembles.

Si vous avez ajouté des polices à partir de supports éjectables, comme un DVD, un lecteur flash ou un disque dur externe, il est nécessaire que vous ayez ces supports sous la main, car le processus d'importation vérifie l'intégrité de toutes vos polices.

**REMARQUE :** si plusieurs utilisateurs utilisent une même machine et que vous souhaitez importer les données de chaque utilisateur, vous devez exécuter la commande Importer pour chaque utilisateur.

- 1. Désinstallez les plug-ins.
  - Choisissez Outils > Désinstaller les plug-ins.
- 2. Quittez Suitcase.
- 3. Désinstallez Suitcase.
  - a. Ouvrez le **Panneau de configuration** de Windows.
  - b. Double-cliquez sur **Programmes et fonctionnalités**. (Les utilisateurs de Windows XP doivent double-cliquer sur **Ajout/Suppression de programmes**.)
  - c. Sélectionnez Extensis Suitcase, puis cliquez sur **Désinstaller**. (Sous Windows XP, cliquez sur **Supprimer**.)
  - d. Suivez les invites du système pour procéder à la désinstallation de Suitcase.
- 4. Installer Suitcase Fusion 3.

Téléchargez le programme d'installation des liens listés ci-dessous :

- <u>http://bin.extensis.com/SuitcaseFusion3-W-14-2-O-EN.zip</u> (English, Español, Italiano, Português)
- <u>http://bin.extensis.com/SuitcaseFusion3-W-14-2-0-DE.zip</u> (Deutsch)
- <u>http://bin.extensis.com/SuitcaseFusion3-W-14-2-0-FR.zip</u> (Français)
- <u>http://bin.extensis.com/SuitcaseFusion3-W-14-2-0-JA.zip</u>(日本語)
- 5. Démarrez Suitcase Fusion 3. Lorsque vous y êtes invité, sélectionnez la version de démonstration de 30 jours.
- Sélectionnez Outils > Importer les données Suitcase pour Windows.
   Si cette option de menu n'est pas disponible, aucune ancienne donnée Suitcase n'a alors été détectée.
- 7. Lorsque cela vous est demandé, introduisez le support externe ou montez le lecteur réseau nécessaire requis par Suitcase Fusion 3.

Au terme du processus d'importation, le journal d'importation apparaîtra.

Ce journal vous renseigne si l'une de vos polices n'a pas pu être importée et s'il s'est produit une quelconque autre erreur durant ce processus.

**REMARQUE :** si vous arrêtez le processus d'importation, Suitcase Fusion 3 conserve toutes les données déjà importées au moment de l'arrêt du processus d'importation. Pour importer les données restantes, relancez le processus d'importation. Suitcase Fusion 3 se rend automatiquement compte si les polices et les données ont déjà été importées et ne crée pas de doublons dans votre nouveau Coffre de polices.

Une fois ces étapes réalisées et terminées, allez dans *Installer Suitcase Fusion* 7 Page 12.

# **Pour contacter Extensis**

### Extensis

1800 SW First Avenue, Suite 500 Portland, OR 97201 États-Unis **Numéro d'appel gratuit :** (800) 796 9798 **Téléphone :** (503) 274 2020 **Fax :** (503) 274 0530 **Site Web :** <u>http://www.extensis.com/fr/</u>

# Service clientèle

Téléphone : (800) 796 9798 Email : <u>info@extensis.com</u> Site Web : <u>http://www.extensis.com/fr/support/</u> <u>service-clientele/</u>

# Achat d'entreprise

# Extensis Europe

Suite 18, Newton House Kings Park Road, Moulton Park Northampton NN3 6LG, Royaume-Uni **Téléphone :** +44 (0)1604 654 270 **Fax :** +44 (0)1604 654 268 **Email :** <u>info@extensis.co.uk</u>

# Celartem, Inc.

Téléphone : +81 3 5574 7236 Email : <u>sales\_ap@celartem.com</u> Site Web : <u>http://www.celartem.com/en/</u>

Téléphone : (503) 274-4492 Email : <u>NA\_sales@extensis.com</u> (Amérique du Nord) Site Web : <u>http://www.extensis.com/fr/store/achat-dentreprise/</u> (toutes les régions)

# Assistance technique

Une assistance technique pour les produits actuels est disponible par téléphone ou sur le site Web d'Extensis.

- Amérique du Nord : (800) 796-9798 , sélectionnez l'option 3 (du lundi au vendredi, de 8 h oo à 16 h oo, heure du Pacifique)
- États-Unis : (503) 274-7030
- Europe : +44 (0)1604 654 270
- Site Web : <u>http://www.extensis.com/fr/support/</u>
- Formulaire d'assistance en ligne : <u>https://secure.extensis.com/technical-support?lang=fr</u> (nécessite une connexion)

Vous trouverez la FAQ, des conseils de dépannage et d'autres informations sur la *page d'assistance d'Extensis*.

Extensis maintient également une <u>Base de connaissances</u> consultable contenant des articles complets sur divers sujets techniques.

# Création d'un dossier d'assistance technique

En cas de problème avec un produit actuel, vous pouvez soumettre un dossier d'assistance technique à l'aide du *Formulaire d'assistance en ligne Extensis*.

Pour accéder au formulaire, vous devez vous connecter avec votre compte Extensis. Une fois connecté(e), fournissez autant des informations suivantes que possible :

- nom et numéro de version du produit ;
- numéro de série, s'il est disponible ;
- version du système d'exploitation de l'ordinateur ;
- autres détails sur le système informatique, tels que la taille et l'espace disponible de la mémoire vive et du disque dur, et le type et la vitesse du processeur ;
- description du problème, y compris tout message d'erreur éventuellement affiché ;
- votre numéro de téléphone si vous souhaitez qu'un opérateur vous contacte.

# Politique d'assistance

Extensis fournit une assistance complète pour la version actuelle de tous les produits expédiés. En outre, Extensis offre une assistance limitée pour les anciens produits jusqu'à un an après que la version du produit n'est plus commercialisée. Pour plus de détails, consultez la <u>Politique d'assistance</u> <u>produit d'Extensis</u>.

Pour plus de détails concernant les produits actuellement pris en charge, consultez :

- Guide de la prise en charge de Portfolio
- Guide de la prise en charge de Universal Type Server
- Guide de la prise en charge de Universal Type Client
- Guide de la prise en charge de Suitcase Fusion

# Assistance communautaire

Extensis propose des forums communautaires sur tous les produits actuels et sur de nombreux anciens produits. Souvent, les problèmes que vous pouvez rencontrer ont été découverts et résolus ici. De plus, vos suggestions peuvent aider d'autres utilisateurs à résoudre leurs problèmes.

Les forums sont également utiles à Extensis pour être à l'écoute des besoins de notre communauté d'utilisateurs afin que nous puissions identifier les bogues et autres problèmes et recueillir des suggestions pour l'amélioration de notre logiciel.

Veuillez consulter les *forums Extensis* et ajouter la page aux favoris.